## SELÇUK ÜNİVERSİTESİ MAC-OS İŞLETİM SİSTEMİ İÇİN KAMU SM E-İMZA KURULUM KLAVUZU

 Mac bilgisayarınızda safari tarayıcı da e-imza atarken sorun yaşanmakta, atılamamaktadır. Genellikle Google chrome kullanılmaktadır.
 Bu yüzden Google chrome tarayıcısını indirip; kurunuz

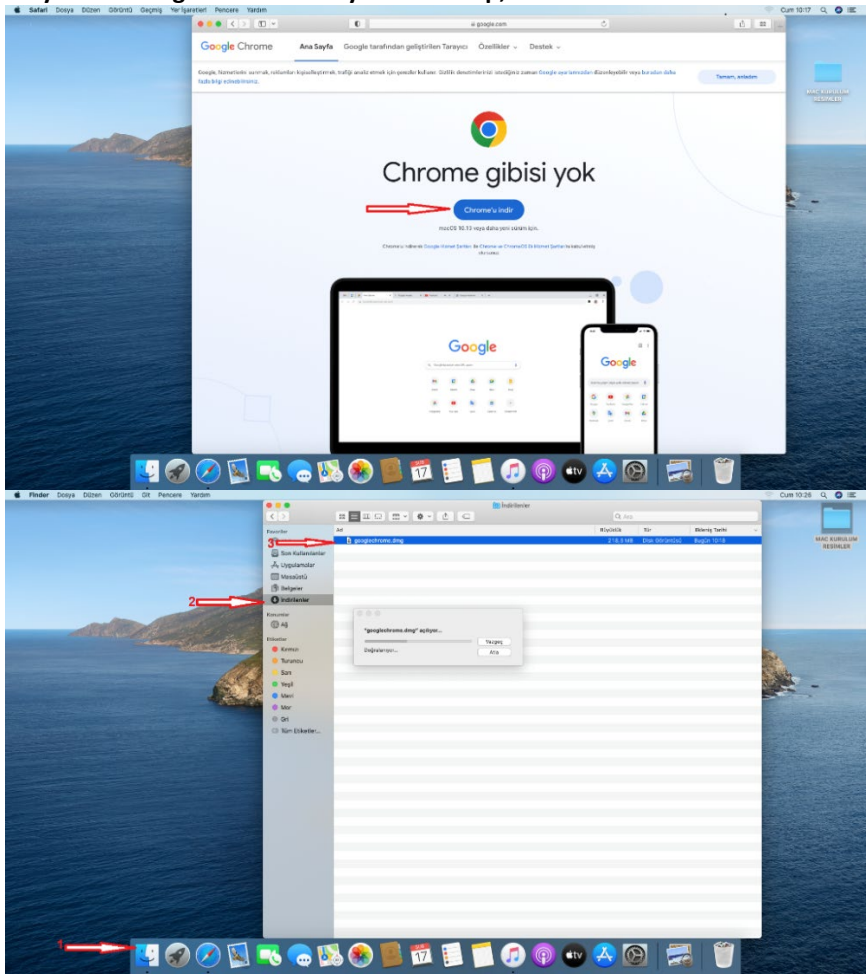

Kurulum işlemi sırasında gerekli güvenlik izinlerini vererek kurulumu tamamlayınız.

2- Bilgisayarınızda java kurulumu var mı? Kontrol ediniz. Sistem tercihlerini açtığınızda java kurulu ise en alt kısımda görünecektir.

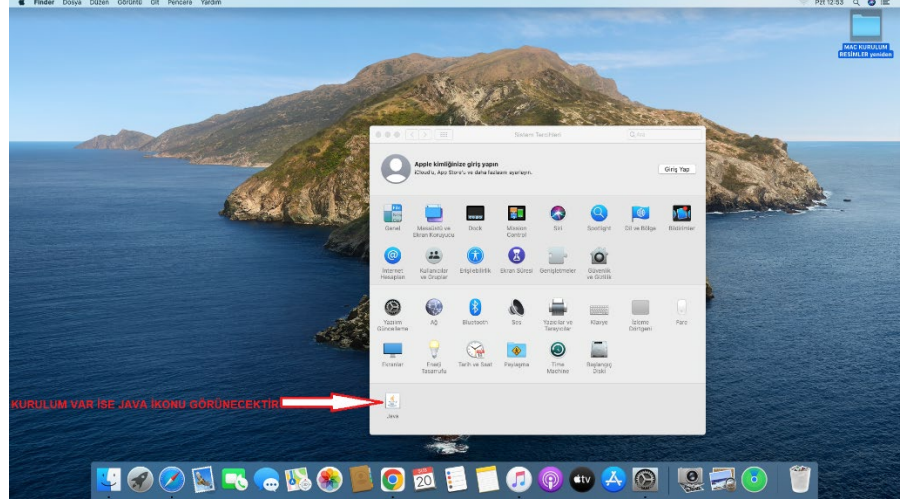

Eğer java kurulu ya da güncel değilse java.com.tr. Adresinden mac iniz için güncel java uygulamasını indirip kurunuz

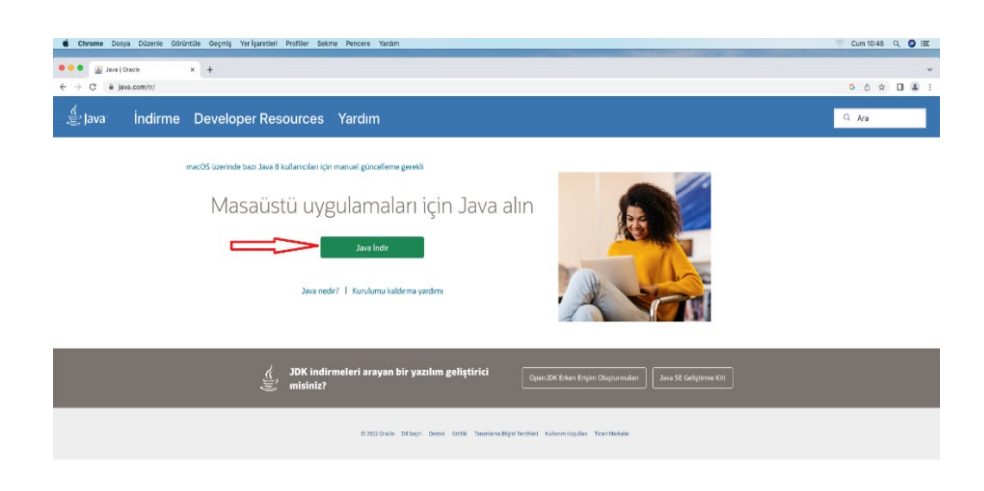

🔜 🛂 🐼 🖉 🕵 📾 🕵 💭 🗰 🗐 🗂 🕼 💷 🖉 💭 🚍 🎁 🔤

| i Finder Dosya D  | Nizen Görüntü Cit Pencere Yardım     |                   |                                                                                          |                                                                                           | 🖤 Cum 10:46 Q 🌒 🗷 |
|-------------------|--------------------------------------|-------------------|------------------------------------------------------------------------------------------|-------------------------------------------------------------------------------------------|-------------------|
| ← → ○ ▲ java.cz   | ava for macOS × +<br>om/en/download/ |                   |                                                                                          |                                                                                           | 0 0 0 I I I       |
| َ Java [          | Download Developer Resour            |                   | 🖵 Jave 8 Update 361                                                                      |                                                                                           | Q Search          |
|                   | Help Resources<br>Mac FAQ            | Jova B Update 381 | 3                                                                                        |                                                                                           |                   |
|                   |                                      | product.          | An FAQ is available new.                                                                 | substantially different<br>personal use and<br>the Izera Terness may no<br>and using this |                   |
|                   |                                      | 1 =               | Downlos<br>By downloading Java you acknowledge<br>terms of the Oracle Technology Network | d Jana<br>that you have read and accepted the<br>License Agreement for Oracle Java SE     |                   |
| € ja-bu381-macdng |                                      | - 🔂 🛞 [           | ] 🗿 🛍 🗐 🍯                                                                                | p 💿 🔹 🔺 🚱 🚍                                                                               |                   |

Güvenlik ayarlarına izin vererek dosyayı önce indirip sonra kurunuz.

| va Downlo | oad Developer Reso        | a a a a a a a a a a a a a a a a a a a                                                                                        | Q Search                                                                                 |
|-----------|---------------------------|----------------------------------------------------------------------------------------------------|------------------------------------------------------------------------------------------|
|           | Help Resources<br>Mac FAQ | WHEN EXAMPLE                                                                                                    |                                                                                          |
|           |                           | and up to EAD is working how                                                                                                 | substantially different<br>personal use and<br>de Java licenses may no<br>and using this |
|           |                           | Commercial license and support is available with a low cost Ja                                                               | wa SE Subscription.                                                                      |
|           |                           | Deveload Jana<br>By develoading Jana yara admoniveliga that yara haw<br>ternis at the Cinata Technology Memoria Levence Agen | ▶ read and accepted the<br>errent for Oracle Java SE                                     |

| MacJREInstaller                                                                                                    |                                                                                                    | 🔍 Cum 10:47 Q 🔕 🕮                                                                        |
|----------------------------------------------------------------------------------------------------|----------------------------------------------------------------------------------------------------|------------------------------------------------------------------------------------------|
| © © © 🚇 Download Java for macOS x +                                                                                                    |                                                                                                    | ×                                                                                        |
| ← → C ▲ java.com/en/download/                                                                                                    |                                                                                                    | G 👌 🖈 🗆 🏝 i                                                                              |
| 👙 Java 🛛 Download Developer Resour <mark>cesse Mate</mark>                                                                                                    | 🛄 Jacob B Uppelano 2011                                                                                                    | Q. Search                                                                                |
| Image: State State Stat                                   | And Reparts of Program generation<br>Market and Market and Market an | ,<br>spitantally different<br>personal loss and<br>and using this<br>scripton.           |
|                                                                                                    | Download Jana<br>Dy downloading Jana you acknowledge that you have read and,<br>terms of the Oracle Technology Network Libraria Agreement for O                                                                                                    | recepted the<br>Interface Sec. SE                                                        |
|                                                                                                    | ur Java Installation completes, jou may need to <b>relead</b> (Command-R) or<br>matted Java in good torones.                                                                                                    | eeet (command-Q) your bookser in                                                         |
| ←     →     →     →       ←     →     □     ●       ↓     →     □                                                                                                    |                                                                                                    | • • • <b>•</b> • • •                                                                     |
| Lava Download Developer Resources                                                                                                    | D and follow to                                                                                                    | 0. Seach                                                                                 |
| The face second and puestion does be deviced a 34.<br>The data puestion does and address and address and address and address and address and address address and address address a<br>address address address address address address address address address address address address address address address address address address address address address address address address address address address address address add | An FAQ is available here.                                                                                                    | substantially different<br>personal use and<br>is Jana license; may no<br>and using this |
|                                                                                                    | Ball Rome and support is available with a low cost Java SE Sub<br>Downland Java<br>By downloading, Jina you advowledge that you have maid and<br>terms of the Oacid Technology Network Locass Agreement for C                                                                                                    | scrapted the                                                                             |
| When you order to a                                                                                                    | ur sava insumation completes, you may need to reload (Command+R) or e<br>mable Java in your browser.                                                                                                    | tens (Frauensee-Fill Africe Dioxystel In                                                 |
|                                                                                                    | i 🧿 🔯 📔 🗾 🦪 🚳 🕶 🧧                                                                                                    | <u>&gt; @ 🚍 💝 🕛 🔤 eess</u>                                                               |
| Java Kurulumu tamamlan                                                                                                    | dıktan sonra mak                                                                                                    | inanızı                                                                                  |

Yeniden başlatmalısınız.

## 3- Sonra <u>https://kamusm.bilgem.tubitak.gov.tr</u> Adresinden Sürücü Kısmından sürücüleri indiriyoruz.

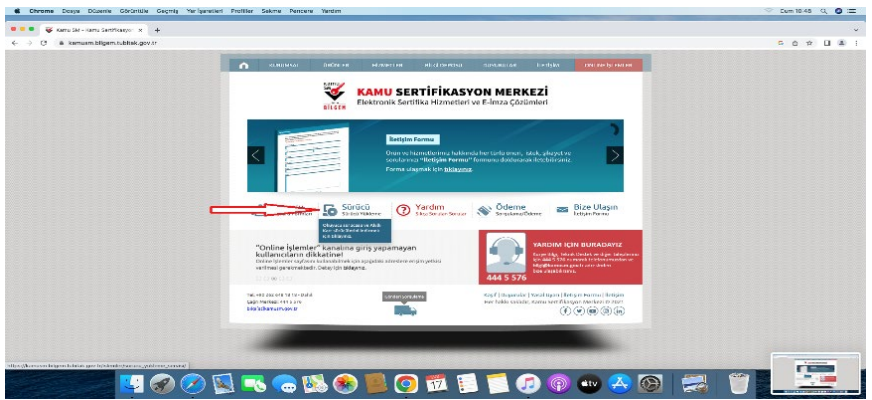

Açılan sayfada işletim sistemimiz hangisi ise(1-2-3) ve kamu sm kart Okuyucu nuz Hangisi ise(4)seçilip sürücüleri göster(5) butonu tıklanır.

| Chrome Dosya Düzenle Görüntüfe Geçmiş Yerİşaretleri         | Profiller Sekme Pencere Yardım                                                                                                    |                                                                 | 💬 Cum 10:49 Q 🔘 🕮 |
|-------------------------------------------------------------|----------------------------------------------------------------------------------------------------|-----------------------------------------------------------------|-------------------|
| 🔍 🔍 😻 Kamu SM - Súnicii Yakieme Sr. 🗙 🔸                     |                                                                                                    |                                                                 | *                 |
| ← → C B kamusm.bilgem.tubitak.gov.tr/islemier/surucu_yuklem | pervisy                                                                                                    |                                                                 | 6 0 x 🖬 🛔 1       |
|                                                             | KAŞIF'I<br>denediniz<br>mi? KAŞI                                                                                                    | E-imzanizile ilgili tüm<br>soruların cevabi Kaşif'te<br>F       |                   |
|                                                             | Sürücü Yükleme Servisi                                                                                                    |                                                                 |                   |
|                                                             | Aşağıda, bilgisəyəriniz için uygun olan sürücüləri indireceğiniz sürücü yükləme sürücüləri bilgisəyəriniza indirip kurunuz.                                                                                                    | denları mevcuttur. Lütfen gerekli alanları doldurup, size uygun |                   |
|                                                             | Uyar: Kamu SM hizmetlerinin (Bireysel İşlemler, Başı Pereken elementeri berhangi bir versiyonun kurulu olması gereken elementeri berken elementeri berk | ırtalları vb.) çalışması için bilgisayarınızda Java 1.8<br>ir   |                   |
|                                                             | Adım 1 : İşletim Sisteminizi Seçiniz                                                                                                    | 2                                                               |                   |
|                                                             | Mac OS / Mac OS /Catalina)                                                                                                    | • 64.0k                                                         | -                 |
| 1                                                           |                                                                                                    |                                                                 | <u> </u>          |
|                                                             | Adım 2 : Kart Okuyucunuzu Seçiniz                                                                                                    |                                                                 |                   |
|                                                             | Lütlen size görderlen kart okaştatışıs seçinir.                                                                                                    |                                                                 |                   |
|                                                             |                                                                                                    | Same .                                                          |                   |
|                                                             | Genalto IDBROCE K33 MILKO Oravikey USB                                                                                                    | Omnikey Masalatia Gemplus USM                                   |                   |
|                                                             | × × × 1                                                                                                    | 🧶 🧼                                                             |                   |
|                                                             | ACS - ACR 38T USB Kerner ACS - ACR 38T USB Beyer ACS - ACR 38T USB Mittelistü                                                                                                    | ACS - ACR 39T USB ATR 19 USB                                    |                   |
| 5                                                           | Sürücüleri Göster                                                                                                    |                                                                 |                   |
|                                                             |                                                                                                    | FI 🗂 🝙 🧼 👧                                                      |                   |
|                                                             |                                                                                                    | 🗖 🗖 🗿 🚳 🚭 😪                                                     |                   |

Aşağıdaki resimde olduğu gibi <mark>(1. ve 2.)</mark> sürücüler indiriniz. Bazı kart Okuyucu modellerinde kurulum 2 yede gerek Kalmamaktadır.

| Chrome Dosya Dözenie Görüntüre Geçmiş Yerişaretleri i        | rofiller Sekme Pencere Yardim                                                                              |                                                                                                    |                                                                                    |       | Cum 10:49 Q O IEC |
|--------------------------------------------------------------|----------------------------------------------------------------------------------------------------|----------------------------------------------------------------------------------------------------|------------------------------------------------------------------------------------|-------|-------------------|
| 🗢 🔍 🗣 😺 Kamu MH - Slavici Yühlomo II- 18 🛛 🕂                 |                                                                                                    |                                                                                                    |                                                                                    |       | ~                 |
| ← → ♂ ● kamusm.bilgem.tubitak.gov.tr/tslemier/surusu_yukleme | servisi/                                                                                                   |                                                                                                    |                                                                                    |       | 6 6 6 D & I       |
|                                                              | KAŞIF'l<br>denediniz<br>mi?                                                                                | K A S I F                                                                                                   | E-imzanız ile ilgili tum<br>soruların cevabi Kaşif'te<br><mark>Ter i indire</mark> |       |                   |
|                                                              | Sürücü Yükleme Servisi                                                                                     |                                                                                                    |                                                                                    |       |                   |
|                                                              | Aşağıda, bilgisayarınız için uygur olar sürücüler                                                          | r mevcuttur. Lütfen bu seröcüleri bilgisayarınza                                                            | indrip koranaz.                                                                    |       |                   |
|                                                              | Kurulum 1:<br>Akıllı Kart Sürücüsü                                                                         | Kurulum 2:<br>Kart Okuyucu Sürücüsü                                                                         |                                                                                    |       |                   |
|                                                              | Akullı kart için gerekli olan sürücü<br>dosyalarını bilgisayarınıza aşağıdaki<br>linkten indirip, kurunuz. | Kart okuyucu için gerekli olan<br>sürücü dəsyalarını bilgisayarınıza<br>aşağıdaki linkten indirip, kurunuz. |                                                                                    |       |                   |
| 1                                                            | → ANDS AND Kert<br>Sürücü İndir                                                                            | ACS - ACR 381 USB Beyez<br>Sürücü İndir                                                                     | 2                                                                                  |       |                   |
|                                                              |                                                                                                    |                                                                                                    |                                                                                    |       |                   |
|                                                              | Farish bir kart/kart okuyucu seçmek istiyoru                                                               | m                                                                                                    |                                                                                    |       |                   |
|                                                              | Yardımcı Olabilecek Videolar                                                                               |                                                                                                    |                                                                                    |       |                   |
|                                                              | JAVA DURUMU VE<br>WINDOWS SÜRÜMÜ<br>ÖĞRENME                                                                | JAVA<br>YÜKLEME                                                                                             | WINDOWS<br>SÜRÜCÜ YÜKLEME                                                          |       |                   |
|                                                              |                                                                                                    | 🖲 🧿 觉 🚺                                                                                                    | 🗐 🕢 💿 🔁                                                                            | o 🔜 🖱 | 7                 |

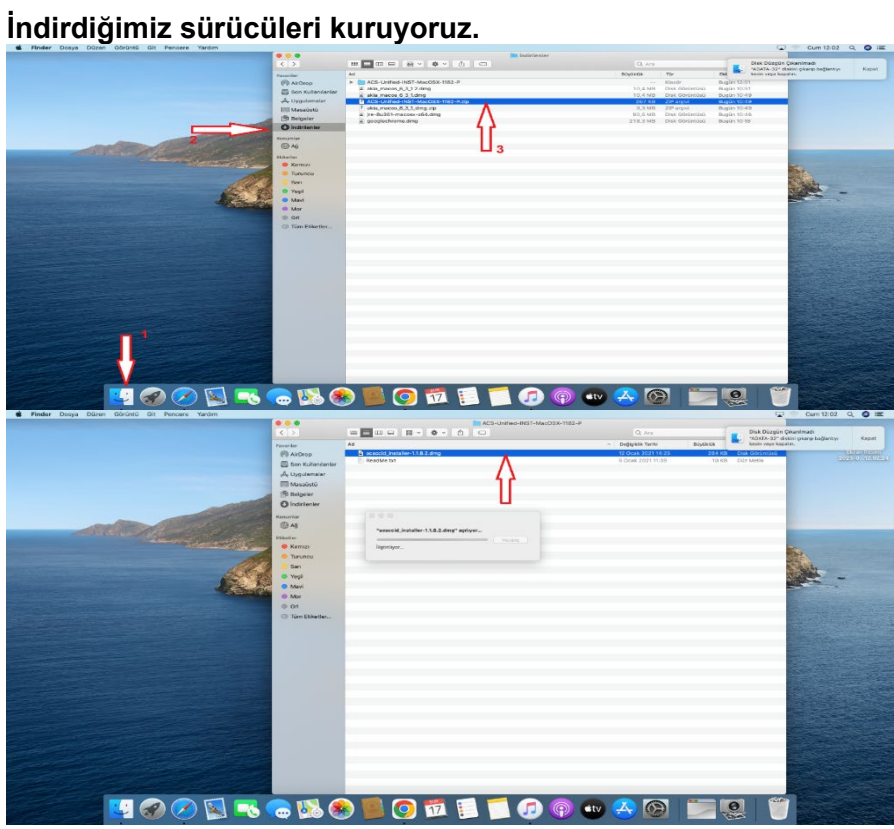

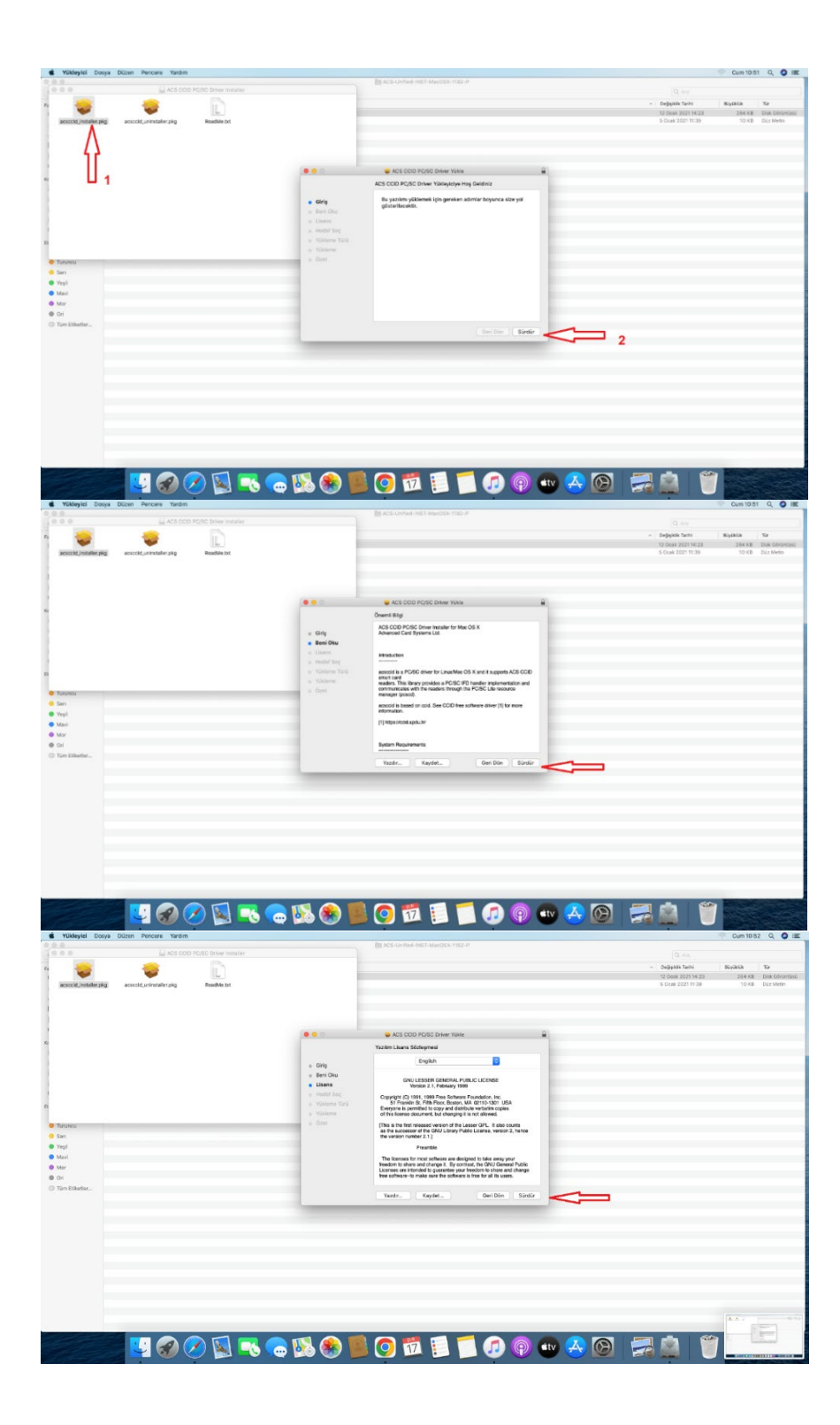

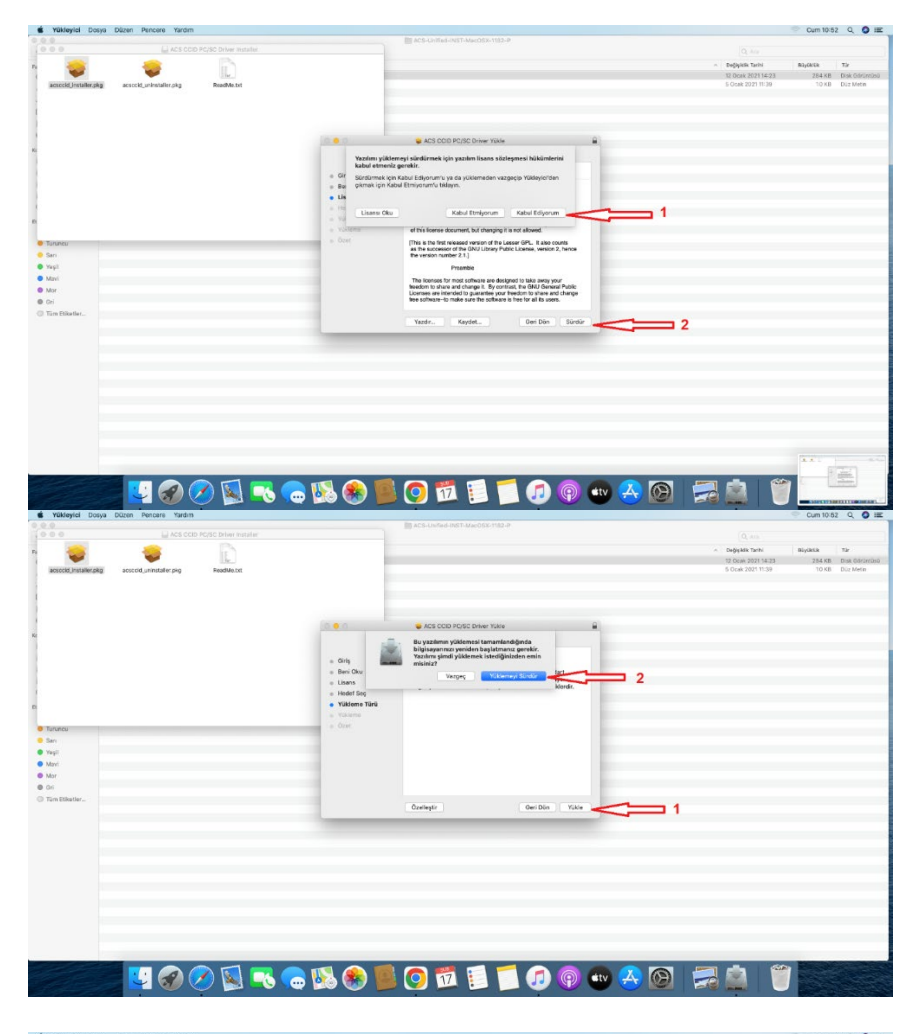

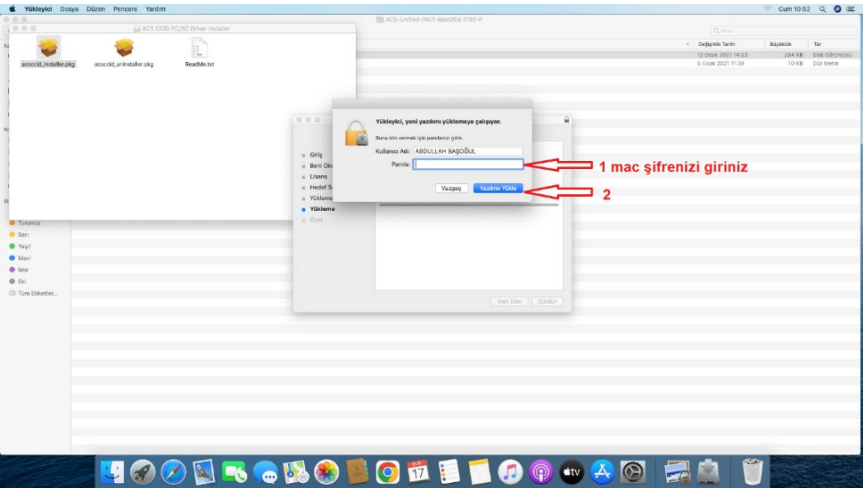

|                                                                                                    | 🔹 Yükleyici Dosya Di        | Uzen Pencere Yardim     |            |                                  |                                                     |                              | Cum 10                                  | 52 Q 🔿 🚍        |
|----------------------------------------------------------------------------------------------------|-----------------------------|-------------------------|------------|----------------------------------|-----------------------------------------------------|------------------------------|-----------------------------------------|-----------------|
|                                                                                                    | 0.0.0                       |                         |            |                                  | ACS-United-INST-MacOSX-1182-P                       |                              |                                         |                 |
| A Deget War Weider Big of Second Second S                 |                             | E ACS COL               |            |                                  |                                                     |                              |                                         |                 |
|                                                                                                    | n 😓                         |                         |            |                                  |                                                     | <ul> <li>Değişkik</li> </ul> | Tarihi Büyükük                          | 19              |
| Version land in the second second sec              | -                           | -                       | Line_      |                                  |                                                     | 12 Ocak 2                    | 023 14-23 284 KB                        | Disk Cokinglish |
| Image: Section of the section of the sec                         | ecsocia_instatier.prg       | acscoid_uninshaller.pkg | HeadWe.txt |                                  |                                                     | 5 US# 2                      | 10 10                                   | 5 GUI MACH      |
| Image: Section of the section of the section of th                                             | 1                           |                         |            |                                  |                                                     |                              |                                         |                 |
| Source States the states is update the second of the states is update the second of                 | 1                           |                         |            |                                  |                                                     |                              |                                         |                 |
| Construction line in the line in the li                 |                             |                         |            |                                  |                                                     |                              |                                         |                 |
| Image: Second second second                                             | 1                           |                         |            |                                  | 🖕 ACS COID PC/SC Driver Yilkle 🔒                    |                              |                                         |                 |
| <ul> <li>e</li> <li>e</li> <li>e&lt;</li></ul> | Kc                          |                         |            |                                  | Yükieme başanlı bir şekilde tamamlarıdı.            |                              |                                         |                 |
| <ul> <li>Image: Second Second</li></ul>     |                             |                         |            |                                  |                                                     |                              |                                         |                 |
| <ul> <li>I construction</li> <li>I construction</li></ul>           |                             |                         |            | <ul> <li>Orip</li> </ul>         |                                                     |                              |                                         |                 |
| I were reprinted in the reprint of the reprint of the reprint o                 |                             |                         |            | a Lizzan                         |                                                     |                              |                                         |                 |
| Second Second                 |                             |                         |            | <ul> <li>Hedef Sec</li> </ul>    | · · · · · · · · · · · · · · · · · · ·               |                              |                                         |                 |
| Image: Section of the section of the section of th                                             |                             |                         |            | <ul> <li>Yükleme Türü</li> </ul> | Vildeme beseril eldu                                |                              |                                         |                 |
| <ul> <li>Series</li> <li>Series</li> <li>Serie</li></ul>    |                             |                         |            | <ul> <li>Yükleme</li> </ul>      | Victorite Daşarılı oldu.                            |                              |                                         |                 |
| <ul> <li>See See See See See See See See See See</li></ul>                                                                                                    | <ul> <li>Turuncu</li> </ul> |                         |            | Özet                             | taxin parent.                                       |                              |                                         |                 |
| <ul> <li>Takenyi kupana ki Takenyi kupana ki Tak</li></ul>    | e Seri                      |                         |            |                                  |                                                     |                              |                                         |                 |
| <ul> <li>We we we we we we we we we we we we we we</li></ul>                                                                                                    | Yeşli                       |                         |            |                                  |                                                     |                              |                                         |                 |
| e Marrey Lepidea Lip Marrey Lepidea Lip Marrey Lepi              | <ul> <li>Maxi</li> </ul>    |                         |            |                                  | Construction of the Construction of the Desired     |                              |                                         |                 |
| <ul> <li>In terms</li> <li>Yenden başlatınız</li> <li>Yenden başlatınız</li> <li>Yenden başlatınız</li> </ul>                                                                                                    | Mor                         |                         |            |                                  | Yüklemoyi başlatmak için Yeniden Başlat'ı tiklayın. |                              |                                         |                 |
| <ul> <li>The law-</li> <li>The law-</li> <li>yeniden başlatınız</li> <li>yeniden başlatınız</li> <li>yeniden başlatınız</li> <li>yeniden başlatınız</li> </ul>                                                                                                    | @ Orl                       |                         |            |                                  |                                                     |                              |                                         |                 |
| yenden başıatınız                                                                                                    | C Tim Etketier              |                         |            |                                  |                                                     | - vonidon h                  | aclatinut                               |                 |
| 1                                                                                                    |                             |                         |            |                                  |                                                     | yeniden b                    | aşıatınız                               |                 |
| u o o u o u o u o u o u o u o u o u o u                                                                                                    |                             |                         |            |                                  |                                                     |                              |                                         |                 |
| u o o o u o o o u o o u o o u o o u o o o o o o o o o o o o o o o o o o o o                                                                                                    |                             |                         |            |                                  |                                                     |                              |                                         |                 |
| u o o o u o o u o u o u o u o u o u o u                                                                                                    |                             |                         |            |                                  |                                                     |                              |                                         |                 |
| u o o o u o o u o o u o o u o o u o o u o o o o u o o o o o o o o o o o o o o o o o o o o                                                                                                    |                             |                         |            |                                  |                                                     |                              |                                         |                 |
| u 🔗 🖉 🕵 👟 🤹 🔯 😵 📕 😋 🖬 🎒 🗊 😰 👁 🐣 🞯 📰 🛄 🕤                                                                                                    |                             |                         |            |                                  |                                                     |                              |                                         |                 |
| u 🔗 🖉 🕵 🚗 以 😣 📃 🔾 🛱 🗐 🕼 🐵 🗠 🖉 📰 🖄                                                                                                    |                             |                         |            |                                  |                                                     |                              |                                         |                 |
| <u>u</u> 🔗 🖉 🕵 🚗 👒 🏟 📕 🗿 📅 🗐 🗊 💿 🐵 🐣 🚱 🚍 🚊 🕤                                                                                                    |                             |                         |            |                                  |                                                     |                              |                                         |                 |
| u 🔗 🖉 🕵 🚗 % 🛞 📕 🔾 🛱 🗐 🕼 🐢 👁 🐣 🞯 📰 🖄 🗑                                                                                                    |                             |                         |            |                                  |                                                     |                              |                                         |                 |
| <u>u</u> 🔗 🖉 🕵 👟 🛢 🗿 📅 🗐 🗊 🚱 💩 😤 🎽                                                                                                    |                             |                         |            |                                  |                                                     |                              |                                         |                 |
| u 🖉 🔗 🖉 🕵 ቈ 👒 😨 🖸 🖬 🗐 🗊 🕼 🖗 📟 🖉                                                                                                    |                             |                         |            |                                  |                                                     |                              |                                         |                 |
|                                                                                                    |                             |                         |            |                                  |                                                     |                              |                                         |                 |
|                                                                                                    | and the second second       |                         |            |                                  |                                                     |                              | 1 1 1 1 1 1 1 1 1 1 1 1 1 1 1 1 1 1 1 1 | and the second  |
|                                                                                                    |                             |                         |            |                                  | 0 17 - C (1) (0) etv                                |                              |                                         |                 |
|                                                                                                    |                             |                         | 🗢 📼 🖉 🕽    |                                  |                                                     |                              |                                         |                 |

Diğer sürücü yü de kuruyoruz.

|                                                                                                    |                                          |                                          | ing indictor that                                                                                                    |                      |                                                              |                                                                                                    |                   |
|----------------------------------------------------------------------------------------------------|------------------------------------------|------------------------------------------|----------------------------------------------------------------------------------------------------|----------------------|--------------------------------------------------------------|----------------------------------------------------------------------------------------------------|-------------------|
|                                                                                                    | (K) (P)                                  |                                          |                                                                                                    |                      |                                                              | and the second second                                                                                                    |                   |
|                                                                                                    | Percetter P                              | ACS-                                     | Arified-INST-MacOSX-1152-P                                                                                                    |                      | Next Sugar 10 51                                             |                                                                                                    |                   |
| · · · · · ·                                                                                                    |                                          | <ul> <li>akia,</li> <li>akia,</li> </ul> | racca 6.1.5.2.drug<br>racca.6.3.3.1.drug                                                                                                    | 10,4 MB 0            | lak Sordenical Bugos 10:51<br>Isk Sordenical Bugos 10:40     |                                                                                                    |                   |
|                                                                                                    | A, Oygotamalar                           | T akia                                   | Julied (MET-MacOBX-1182-Play)<br>necos 6 3 1 dinguía                                                                                                    | 267 KB 2<br>9.9 MB 2 | Pragest Bages 10:40<br>Praget Bages 10:49                    |                                                                                                    |                   |
|                                                                                                    | (B Belgeler                              | A 9142                                   | 381 maxima attalamp<br>actualita atting                                                                                                    | 218,3 MB 0           | tax Cércecoso Bugos to 46<br>las lobrandas Bugos to 19       |                                                                                                    |                   |
|                                                                                                    | O locis favilite                         |                                          |                                                                                                    |                      |                                                              |                                                                                                    |                   |
|                                                                                                    | E side A                                 |                                          | 🖕 🐘 🤇 🖕 👘 Chiverents ye Chuteins                                                                                                    |                      |                                                              |                                                                                                    |                   |
|                                                                                                    | 0.4                                      | -                                        |                                                                                                    |                      |                                                              |                                                                                                    |                   |
|                                                                                                    | Kithetter     Kithetter                  | - 1                                      | Texter Covers Dover Grief                                                                                                    |                      |                                                              | Sec.                                                                                                    |                   |
| and the second second sec                                                                                                    | <ul> <li>Turencu</li> </ul>              | - 11                                     | Bucketlaness lyin observe agree parelax agarlane in Parelay Debyla                                                                                                    |                      |                                                              | 1 and                                                                                                    |                   |
|                                                                                                    | San                                      | -                                        | Caran kolitiykan berliet göster - kuns ledani Aysria.                                                                                                    | perota gerenam       |                                                              |                                                                                                    | -                 |
|                                                                                                    | · Mari                                   | -                                        |                                                                                                    |                      |                                                              |                                                                                                    |                   |
| A REAL PROPERTY OF A REAL PROPERTY OF A REAL PROPER | Hor                                      | - 1                                      |                                                                                                    |                      |                                                              | and the second second                                                                                                    |                   |
|                                                                                                    | Gr Türe Etherter                         | - 1                                      |                                                                                                    |                      |                                                              |                                                                                                    |                   |
|                                                                                                    |                                          | -                                        | Suradan indiden susalemaiara inin uar                                                                                                    |                      |                                                              | T HAT LEAD                                                                                                    |                   |
|                                                                                                    |                                          | - 1                                      |                                                                                                    |                      |                                                              |                                                                                                    |                   |
| San Provide Long States of States                                                                                                    |                                          | - 1                                      | <ul> <li>Ange filtere we workly belief get product for<br/>"Abid Karl Izlerne Acan Isolaker" kindig keleti tir getiptetoiye at atmaskg i</li> </ul>                                                                                                    | gan                  | 4                                                            | 2                                                                                                    |                   |
|                                                                                                    |                                          | -                                        | kultarsm engellandi.                                                                                                    |                      |                                                              |                                                                                                    |                   |
| and the second of the second of the second of the                                                                                                    |                                          | - 11                                     |                                                                                                    |                      |                                                              | and a lot and                                                                                                    |                   |
|                                                                                                    |                                          |                                          |                                                                                                    |                      |                                                              | and the second second                                                                                                    |                   |
| 3                                                                                                    |                                          | -                                        | Dağlışkik yapmak içis klidi tiklayır.                                                                                                    |                      |                                                              |                                                                                                    |                   |
|                                                                                                    |                                          | -                                        |                                                                                                    |                      |                                                              |                                                                                                    |                   |
|                                                                                                    |                                          |                                          |                                                                                                    |                      |                                                              | ente                                                                                                    |                   |
|                                                                                                    | 1.1.1.1.1.1.1.1.1.1.1.1.1.1.1.1.1.1.1.1. |                                          |                                                                                                    |                      |                                                              |                                                                                                    |                   |
|                                                                                                    |                                          |                                          |                                                                                                    |                      |                                                              | Part of the W                                                                                                    |                   |
|                                                                                                    |                                          | 1                                        |                                                                                                    |                      |                                                              | -                                                                                                    |                   |
|                                                                                                    | 🚥 🐏 🥗                                    | 1-                                       |                                                                                                    |                      |                                                              | - Parties                                                                                                    |                   |
| Sistem Tercihleri Düzen Görüntü Pencere Yardım                                                                                                    |                                          |                                          |                                                                                                    |                      |                                                              | Oum 11                                                                                                    | 04 Q 🔾 🔳 📼        |
|                                                                                                    | 0.0.0                                    |                                          | III Indiction or                                                                                                    |                      |                                                              |                                                                                                    |                   |
|                                                                                                    | 6.5                                      | = = 1                                    |                                                                                                    |                      |                                                              |                                                                                                    |                   |
|                                                                                                    | favorilar A                              | Ad                                       |                                                                                                    | Büyüklik             | Tür Dileniş Tarihi                                           | ~                                                                                                    |                   |
|                                                                                                    | (R) AkDrop                               | ACS                                      | Unified-INST-MacOSX-1182-P                                                                                                    |                      | Klastir Bugan 10 51                                          |                                                                                                    |                   |
|                                                                                                    | Son Kulanionier                          | a 2812                                   | macou, 6, 3, 3 2, ding                                                                                                    | 10,4 MB              | Disk Obrighting) Bugin 10 51<br>Disk Obrighting) Bugin 10 53 | -                                                                                                    |                   |
|                                                                                                    | A Uygulamalar                            | 1 ACS                                    | Unified-INST-MecOSX-1182-P.zip                                                                                                    | 267 KB               | ZP ergini Bugin 10.49                                        |                                                                                                    |                   |
|                                                                                                    | C Masaŭstú                               | P akia                                   | macos.6.3.1.dmp.zip                                                                                                    | 9,3 MB               | ZIP argivi Bugin 10:49                                       | -                                                                                                    |                   |
|                                                                                                    | Beigeler                                 | 6 89-1                                   | u361-macosi-104.dma                                                                                                    | 90,6 MB              | Disk ConUntrial Bugan 10.46<br>Disk ConUntrial Bugan 10.18   | -                                                                                                    |                   |
|                                                                                                    | Ointirileriler                           |                                          |                                                                                                    |                      | our continuos - migraritorio                                 |                                                                                                    |                   |
|                                                                                                    | Translation                              | 100                                      | "AKIS Kart Izieme Aracı installer", içinde kötü amaçlı<br>bir yazılım olup olmadığı Apple tarafından                                                                                                    |                      |                                                              | -                                                                                                    | The second second |
| and the second second s | / alta                                   | 1                                        | denetlenemediği için açılamıyor.                                                                                                    |                      |                                                              | -                                                                                                    |                   |
|                                                                                                    | 0.0                                      |                                          | Bu yezilmin güncetlermesi gerekiyer. Daha fazla bilgi için gelişibici<br>Be belgim kunur.                                                                                                    |                      |                                                              |                                                                                                    |                   |
| and the second second sec                                                                                                    |                                          |                                          | And the second to the second second |                      |                                                              |                                                                                                    | 2023-07 11.02.4   |
|                                                                                                    | Concerner and Concerner                  |                                          | Drawn, by dok pintentations togan 10-49 Howevila                                                                                                    |                      |                                                              | Ser.                                                                                                    |                   |
|                                                                                                    | Transport                                | 20                                       | Say Dedistr                                                                                                    |                      |                                                              | 1.50                                                                                                    |                   |
| and the second second second second second second second second second second second second second second second                                                                                                    | Ser.                                     |                                          | ekika sonra O                                                                                                    | parola gereksin      |                                                              | The state of the state of the s |                   |
|                                                                                                    | - Yeard                                  | -                                        | Ekran killtligken bir lieti ge 🖌 Källt lietenini Ayara                                                                                                    |                      |                                                              |                                                                                                    | Ekran Reami       |
|                                                                                                    | Mari                                     |                                          | ✓ Otomatik oturum açmayı izleştir                                                                                                    |                      |                                                              |                                                                                                    |                   |
|                                                                                                    |                                          |                                          |                                                                                                    |                      |                                                              | Section of                                                                                                    |                   |
|                                                                                                    | 0.00                                     |                                          |                                                                                                    |                      |                                                              |                                                                                                    |                   |
| the second second second second second second second second second second second second second second second s                                                                                                    | (3 Tim Piletier                          |                                          | U U                                                                                                    |                      |                                                              |                                                                                                    |                   |
|                                                                                                    | O TOTICITION OF C                        |                                          |                                                                                                    |                      |                                                              | 100 m 14 m                                                                                                    |                   |
|                                                                                                    |                                          |                                          | Suradan indrilen uvsulamalara izin ver:                                                                                                    |                      |                                                              | A DECEMBER OF                                                                                                    |                   |
|                                                                                                    |                                          |                                          | App Store                                                                                                    |                      |                                                              |                                                                                                    |                   |
|                                                                                                    |                                          |                                          | App Store ve kimiği beliri geliştiriciler                                                                                                    |                      |                                                              | Part of the                                                                                                    |                   |
|                                                                                                    |                                          |                                          |                                                                                                    |                      |                                                              | Carlot Carl                                                                                                    |                   |
|                                                                                                    |                                          |                                          |                                                                                                    |                      |                                                              | 1000                                                                                                    |                   |
|                                                                                                    |                                          |                                          |                                                                                                    |                      |                                                              |                                                                                                    |                   |
|                                                                                                    |                                          |                                          |                                                                                                    |                      |                                                              | -                                                                                                    |                   |
|                                                                                                    |                                          |                                          |                                                                                                    |                      |                                                              |                                                                                                    |                   |
|                                                                                                    |                                          |                                          | Dafinitik wedenami amelamak inis kiliri tirisun                                                                                                    | Beri Dilges          |                                                              |                                                                                                    |                   |
|                                                                                                    |                                          |                                          | Confidence international data and another                                                                                                    |                      |                                                              |                                                                                                    |                   |
|                                                                                                    |                                          |                                          |                                                                                                    |                      |                                                              |                                                                                                    |                   |
|                                                                                                    |                                          |                                          |                                                                                                    |                      |                                                              | akia                                                                                                    |                   |
| Contract of the second second                                                                                                    |                                          |                                          |                                                                                                    |                      |                                                              |                                                                                                    |                   |
| Contraction of the second                                                                                                    |                                          |                                          |                                                                                                    |                      |                                                              | 1000                                                                                                    |                   |
| The second second second second                                                                                                    |                                          |                                          |                                                                                                    |                      |                                                              |                                                                                                    |                   |
| and the second second second second                                                                                                    |                                          |                                          |                                                                                                    | _                    |                                                              |                                                                                                    |                   |
|                                                                                                    |                                          | 10                                       |                                                                                                    |                      |                                                              | and the second                                                                                                    |                   |
|                                                                                                    | 👝 🍋 🌁                                    |                                          | 9 17 🔛 🎵 🌒 🗤                                                                                                    | A 09                 |                                                              | and the second                                                                                                    |                   |
|                                                                                                    |                                          | -                                        |                                                                                                    |                      |                                                              |                                                                                                    | a succession      |
|                                                                                                    |                                          |                                          |                                                                                                    |                      |                                                              |                                                                                                    |                   |
|                                                                                                    |                                          |                                          |                                                                                                    |                      |                                                              |                                                                                                    |                   |

| AKIS Kari Izleme Araci Installer                                                                                 |                                                                                                    |                                                                                                    |                                      | Cum 11:04 C, O IE                                                                                                    |
|----------------------------------------------------------------------------------------------------|----------------------------------------------------------------------------------------------------|----------------------------------------------------------------------------------------------------|--------------------------------------|----------------------------------------------------------------------------------------------------|
| the second second second second second second second second second second second second second second second se  |                                                                                                    | The basis in the second                                                                             |                                      |                                                                                                    |
|                                                                                                    |                                                                                                    | ······································                                                              |                                      |                                                                                                    |
|                                                                                                    | Passaller                                                                                                    | 44                                                                                                  | Roytertie Tir Deleving Tartiel       | *                                                                                                    |
|                                                                                                    | (D AirDrop                                                                                                    | ACS-LINBed-INST-MacOSX-1182-#                                                                       | Klinter BugGy 12-81                  |                                                                                                    |
|                                                                                                    | 🛱 Son Kullaniariar                                                                                                    | a, akla matos 6.3.3.2.dmg                                                                           | 10.4 M3 Disk Otrüklos0 Bugos 20.51   |                                                                                                    |
|                                                                                                    | A thereinerater                                                                                                    | 7 ACLARING NUT Mar ODX 1182-8 view                                                                  | 242.43 232 graint Parties Parties    | CONTRACTOR OF THE OWNER                                                                                                    |
|                                                                                                    | III Manadata                                                                                                    | T ekis metre 6.3.1. drig. dp                                                                        | 9.3 M3 ZIP erglvi BugGn 10.49        |                                                                                                    |
|                                                                                                    | 19 Delotter                                                                                                    | # ire-Bu361-mecens.x64.simg                                                                         | 90.6 MB Disk C&rdeit0e0 Burger 10.48 | 1 m m                                                                                                    |
|                                                                                                    | O intritenter                                                                                                    | a projection and                                                                                    |                                      |                                                                                                    |
|                                                                                                    |                                                                                                    |                                                                                                    |                                      |                                                                                                    |
|                                                                                                    | Claire 6                                                                                                    |                                                                                                    |                                      | alla alla                                                                                                    |
|                                                                                                    | (Date)                                                                                                    | 0 0 0 iii atta                                                                                      |                                      |                                                                                                    |
| and the second second second second second second second second second second second second second second second |                                                                                                    | Setian - AKS Kart Izleme Arads 6.3.1                                                                |                                      | 2023-0 -2 11 02 41                                                                                                    |
|                                                                                                    | Paterios                                                                                                    | Welcome to the AKIS Kart Izleme                                                                     |                                      | The second second second second second second second second second second second second second second second s                                                                                                    |
| 1000 Mar 1000                                                                                                    | • Kernegi                                                                                                    | Aracı Setup Wizard                                                                                  |                                      |                                                                                                    |
| and the second second second second second second second second second second second second second second second | - Instanting                                                                                                    |                                                                                                    |                                      |                                                                                                    |
|                                                                                                    | - Seri                                                                                                    | This will install AKS Kart Leterne Araci on your<br>computer. The wigard will lead you step by step |                                      | Paran Research                                                                                                    |
|                                                                                                    | a repr                                                                                                    | through the installation.                                                                           |                                      | 2024-0-1101-04                                                                                                    |
|                                                                                                    | C MARY                                                                                                    | Click Next to continue, or Cancel to axit Setup                                                     |                                      | and the second second se |
|                                                                                                    | · Mor                                                                                                    |                                                                                                    |                                      |                                                                                                    |
|                                                                                                    | Contraction of the local sectors of the local sectors of the local secto |                                                                                                    |                                      | Dres Brief                                                                                                    |
|                                                                                                    | Co. I GHI KOMINE                                                                                                    |                                                                                                    |                                      | 2023-0-11.03.55                                                                                                    |
|                                                                                                    |                                                                                                    |                                                                                                    |                                      | the second second second second second second second second second second second second second second second s                                                                                                    |
|                                                                                                    |                                                                                                    |                                                                                                    |                                      |                                                                                                    |
| the second second second second second second second second second second second second second second second se  |                                                                                                    |                                                                                                    |                                      | The second second second second second second second second second second second second second second second s                                                                                                    |
|                                                                                                    |                                                                                                    |                                                                                                    |                                      | 2023-01104.00                                                                                                    |
|                                                                                                    |                                                                                                    |                                                                                                    |                                      | a local sector of an internal local                                                                                                    |
|                                                                                                    |                                                                                                    |                                                                                                    |                                      | CARLOS GO COMPANY                                                                                                    |
|                                                                                                    |                                                                                                    |                                                                                                    |                                      | and the second second second second second second second second second second second second second second second                                                                                                    |
|                                                                                                    |                                                                                                    |                                                                                                    |                                      |                                                                                                    |
|                                                                                                    |                                                                                                    |                                                                                                    |                                      | CONTRACTOR AND A                                                                                                    |
|                                                                                                    |                                                                                                    |                                                                                                    |                                      |                                                                                                    |
|                                                                                                    |                                                                                                    |                                                                                                    |                                      | and the second second second second second second second second second second second second second second second                                                                                                    |
|                                                                                                    |                                                                                                    |                                                                                                    |                                      |                                                                                                    |
|                                                                                                    |                                                                                                    |                                                                                                    |                                      |                                                                                                    |
|                                                                                                    |                                                                                                    |                                                                                                    |                                      | Contractor of the second second                                                                                                    |
|                                                                                                    |                                                                                                    |                                                                                                    |                                      |                                                                                                    |
| the second second second second second second second second second second second second second second second se  |                                                                                                    |                                                                                                    |                                      | States and a state of the state                                                                                                    |
|                                                                                                    |                                                                                                    |                                                                                                    |                                      | (Line)                                                                                                    |
|                                                                                                    |                                                                                                    |                                                                                                    |                                      | The second second                                                                                                    |
|                                                                                                    |                                                                                                    |                                                                                                    |                                      |                                                                                                    |

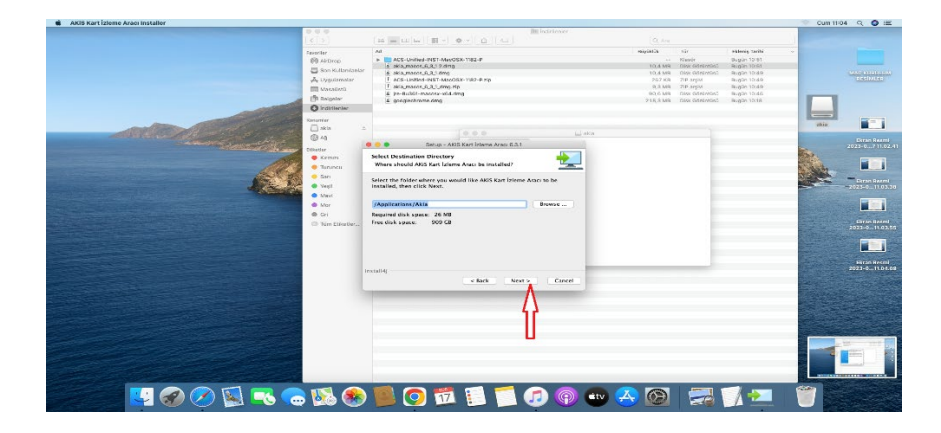

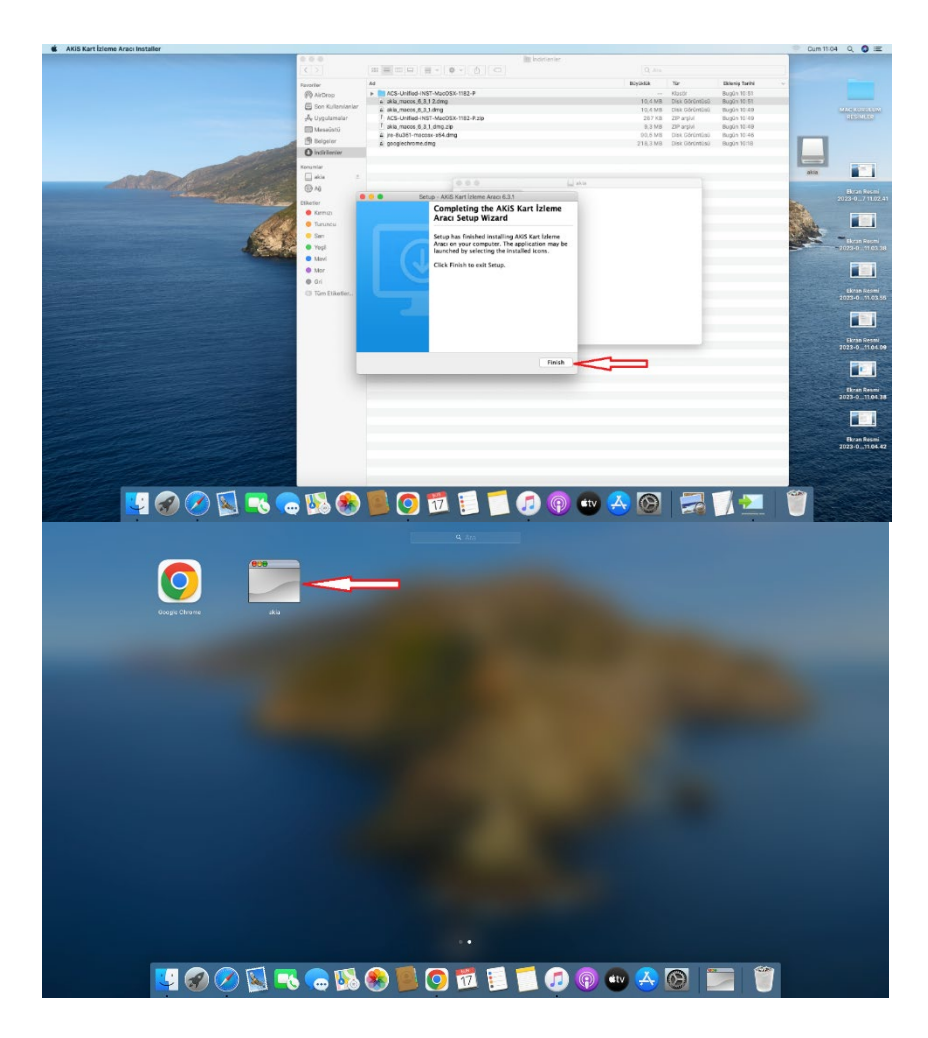

Akis kart izleme programı çalıştıktan sonra aşağıdaki resimde olduğu gibi +ACS CCID USB Reader 0 yazısının ön tarafındaki + işareti tıklanır.
(1) Eğer bilgisayarınız kart okuyucunuzu görüyor ise tc kimlik no ile bir anahtar birde resim şeklinde uzayan menü açılır. Resmin yanındaki rakamlara(e-imza sahibinin tc kimlik no su) tıklanır.(2) Açılan menüde e-imza sertifikası sahipliği ve süresi ile ilgili bilgiler görüntülenecektir.

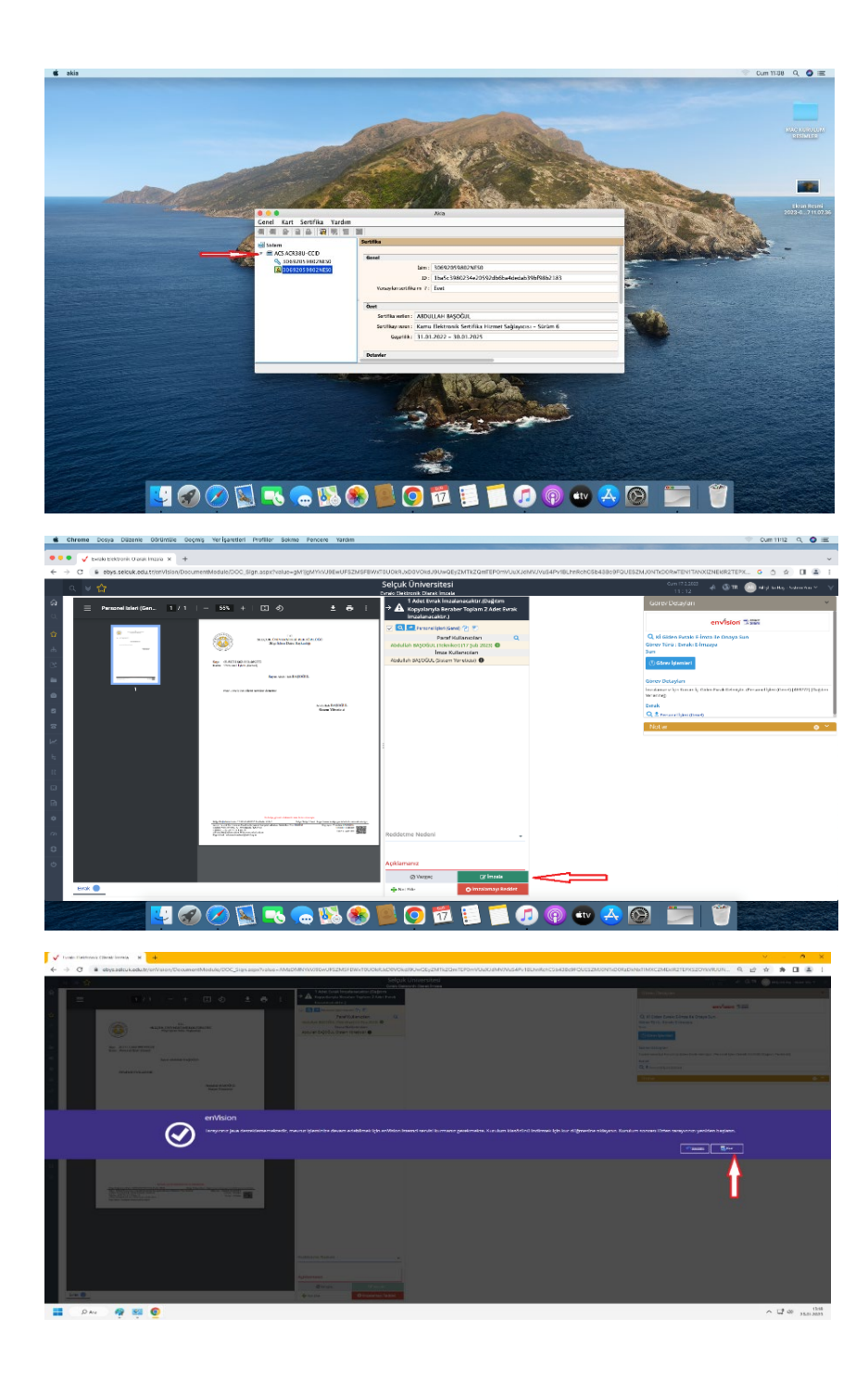